## Instrument panel

## **INSTRUMENT PANEL MENU**

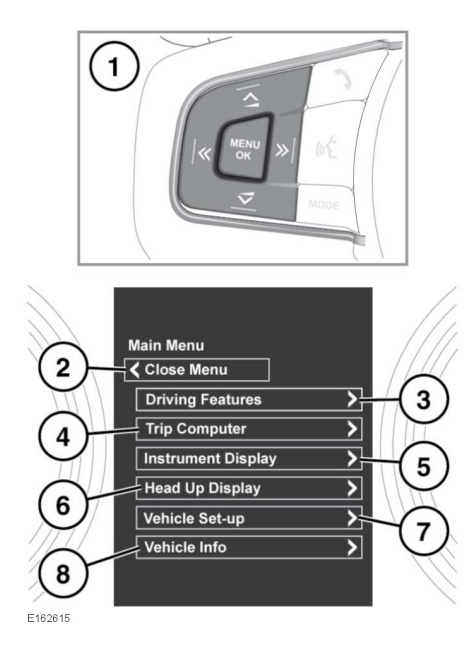

A number of vehicle features and display settings may be configured via the Instrument panel menus.

To display the instrument panel menu, press the **MENU** button on the steering wheel.

To navigate through the instrument panel menus, operate the menu control buttons on the steering wheel.

- 1. Steering wheel menu control buttons.
- 2. Select Close Menu to close and return to the Main Menu.
- 3. Access the Driving Features menu.
- 4. Access the Trip Computer menu.
- Access the Instrument Display menu.
  Note: Some personalisation options may not be available in all markets.
- 6. Access the Head Up Display (HUD) menu.

- 7. Access the Vehicle Set-up menu.
- Before making any changes to the vehicle set-up, you must make sure that you have read and fully understood the relevant topics/sections of the handbook. Failure to do so could lead to serious injury or death.
- 8. Access the Vehicle Info menu.

**Note:** Can only be accessed when the engine is not running.

## WARNING AND INFORMATION MESSAGES

 $\mathbb{A}$ 

Do not ignore warning messages, take appropriate action as soon as possible. Failure to do so may result in serious damage to the vehicle. If the message is suppressed, an amber or red warning icon will remain illuminated until the cause of the

For information regarding the individual messages, their meanings, and any action required, please refer to the relevant section within this handbook.

message is rectified.

If more than 1 message is active, each is displayed in turn for 2 seconds in order of priority.

**Note:** Messages are displayed in order of importance. High importance warning messages are given the highest priority.

Warning messages may be accompanied by an audible warning, and the message text may have the handbook symbol next to it. Warning messages are displayed until the condition causing the fault is rectified or the message is suppressed using the **OK** button on the steering wheel.